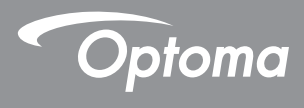

### **DLP®** Projektör

### Kullanıcı Kılavuzu Mul<u>timedya</u>

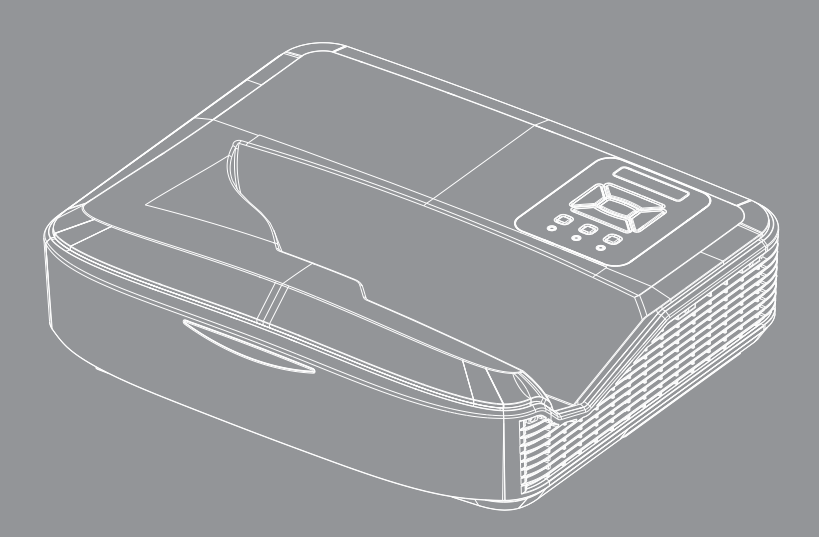

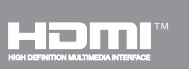

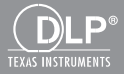

### İçindekiler

| Giriş                                        | 3  |
|----------------------------------------------|----|
| Fotoğraf Formatı                             |    |
| Video Formati                                |    |
| Ses Formati                                  | 4  |
| Office Viewer Formatı                        | 4  |
| Kurulum                                      | 6  |
| USB ile Multimedya Dosya Tipinin Ayarlanması | 6  |
| Multimedya Ana Menüsü                        | 11 |
| Sistem Ayarları                              | 11 |
| Fotoğraf Ayarları                            | 12 |
| Video Kurulumu                               | 13 |
| Müzik Kurulumu                               | 14 |
| Signage Modu                                 | 15 |
| Davranış                                     | 15 |
| Kurallar                                     | 16 |
| Uyarı                                        | 17 |
| USB'de Geçerli Dosya Yok                     | 17 |
| Signage Modunda USB yok                      | 17 |
| Kablosuz Ekran                               | 18 |
| Kablosuz Windows Bağlantısı                  | 18 |
| Windows Sisteminin Kablosuz Ekranı           |    |
| Masaüstü Kablosuz Ekranı                     | 21 |
| Video                                        | 21 |
| Müzik                                        |    |
| Yazılım Aracı Ayarı                          | 24 |
| Kablosuz Mobil İşletim Sistemi Bağlantısı    |    |
| Kablosuz Mobil Işletim Sistemi Bağlantısı    |    |
| Video                                        |    |
| Müzik                                        |    |
| Uygulama Ayarları                            |    |
|                                              |    |
| Sistem Gereksinimleri                        |    |

Medya destek biçimleri aşağıdaki tablolarda belirtildiği gibidir,

### Fotoğraf Formatı

| Görüntü tipi<br>(uzantı adı) | Alt tip     | Kodlama tipi | Maks. Boyut                 |
|------------------------------|-------------|--------------|-----------------------------|
| Jpeg / Jpg                   | Baseline    | YUV420       | 4000x4000=16.000.000 piksel |
|                              |             | YUV422       |                             |
|                              |             | YUV440       |                             |
|                              |             | YUV444       |                             |
|                              | Progressive | YUV420       | 4000x4000=16.000.000 piksel |
|                              |             | YUV422       |                             |
|                              |             | YUV440       |                             |
|                              |             | YUV444       |                             |
| BMP                          |             |              | 4000x4000=16.000.000 piksel |

### **Video Formatı**

| Dosya Formatı         | Video<br>Formatı | Kod çözme Maks.<br>çöz. | Maks. Bit Hızı<br>(bps) | Ses Formatı                    | Profil   |
|-----------------------|------------------|-------------------------|-------------------------|--------------------------------|----------|
| MPG, MPEG             | MPEG1            | 1920x1080 30fps         | 30M bps                 | MPEG1 L1-3                     |          |
| AVI, MOV, MP4,<br>MKV | H.264            | 1920x1080 30fps         | 30M bps                 | MPEG1 L1-3<br>HE-ACC v1<br>AC3 | BP/MP/HP |
| AVI, MOV, MP4         | MPEG4            | 1920x1080 30fps         | 30M bps                 | HE-ACC v1                      | SP/ASP   |
| AVI, MOV, MP4         | Xivd             | 1920x1080 30fps         | 30M bps                 | MPEG1 L1-3<br>HE-ACC v1        | HD       |
| AVI                   | MJPEG            | 8192x8192 30fps         | 30Mbps                  | MPEG1 L1-3<br>HE-ACC v1        | Baseline |
| WMV                   | VC-1             | 1920x1080 30fps         | 30M bps                 | WMA8/9(V1/v2)                  | SP/MP/AP |

# Giriş

### **Ses Formati**

| Müzik Tipi (Uzantı Adı) | Örnek Hızı (KHz) | Bit Hızı (Kbps) |
|-------------------------|------------------|-----------------|
| MP3                     | 8-48             | 8-320           |
| WMA                     | 22-48            | 5-320           |
| ADPCM-WAV (WAV)         | 8-48             | 32-384          |
| PCM-WAV (WAV)           | 8-48             | 128-1536        |
| AAC                     | 8-48             | 8-256           |

### **Office Viewer Formati**

| Dosya Formatı | Destek Sürümü                                    | Sayfa/Satır Sınırlaması                                                                                     | Boyut Sınırla-<br>ması |
|---------------|--------------------------------------------------|----------------------------------------------------------------------------------------------------|------------------------|
| Adobe PDF     | PDF 1.0, 1.1, 1.2, 1.3, 1.4                      | 1000 sayfaya kadar (Tek<br>Dosya)                                                                           | 75MB'ye kadar          |
| MS Word       | British Word 95                                  | Office Viewer MS/Word dos-                                                                                  | 100MB'ye kadar         |
|               | Word 97, 2000, 2002, 2003                        | yasının tüm dosyalarını aynı<br>anda vüklemediğinden, net                                                   |                        |
|               | Word 2007(.docx)                                 | sayfa ve satır sınırlamaları                                                                                |                        |
|               | Word 2010(.docx)                                 | yoktur.                                                                                                    |                        |
| MS Excel      | British Excel 95                                 | Satır Limiti: 595'e kadar                                                                                   | 15MB'ye kadar          |
|               | Excel 97, 2000, 2002, 2003                       | Sütun Limiti: 256'ya kadar                                                                                  |                        |
|               | Excel 2007(.xlsx),                               | Sayfa: 100'e kadar                                                                                          |                        |
|               | Excel 2010(.xlsx)                                |                                                                                                    |                        |
|               | Office XP Excel                                  | Not: Yukarıdaki üç sınırla-<br>madan herhangi ikisi Excel<br>dosyasında eşzamanlı olarak<br>görüntülenemez. |                        |
| MS PowerPoint | British PowerPoint 97                            | 1000 sayfaya kadar (Tek                                                                                     | 19MB'ye kadar          |
|               | PowerPoint 2000, 2002, 2003                      | Dosya)                                                                                                    |                        |
|               | PowerPoint 2007(.pptx)                           |                                                                                                    |                        |
|               | PowerPoint 2010(.pptx)                           |                                                                                                    |                        |
|               | Office XP PowerPoint                             |                                                                                                    |                        |
|               | PowerPoint presentation 2003<br>ve öncesi (.ppx) | _                                                                                                    |                        |
|               | PowerPoint presentation 2007<br>ve 2010 (.ppsx)  |                                                                                                    |                        |

English

4

# Giriş

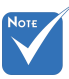

- \* MS PowerPoint dosyaları görüntülenirken animasyonlar desteklenmez.
- \* Dosyalar yansıtılırken bazı belgeler bilgisayar ekranında gösterilen şekilde görüntülenmeyebilir.

#### Dosya Görüntüleyici Destek Dili

Office viewer bir Picsel çözümüdür, 40 dili destekler.

| 1  | Česky      | 11 | Polski            | 21 | عربي                 | 31 | Latviešu valoda |
|----|------------|----|-------------------|----|----------------------|----|-----------------|
| 2  | Dansk      | 12 | Português ibérico | 22 | Shqiptar             | 32 | Lietuvių        |
| 3  | Nederlands | 13 | Русский           | 23 | Português Brasileiro | 33 | Македонски      |
| 4  | English    | 14 | Español           | 24 | Български            | 34 | Nynorsk         |
| 5  | Français   | 15 | Svenska           | 25 | Hrvatski             | 35 | Română          |
| 6  | Deutsch    | 16 | ไทย               | 26 | Eesti                | 36 | Español latino  |
| 7  | Magyar     | 17 | Türkçe            | 27 | Suomi                | 37 | Slovenskej      |
| 8  | Italiano   | 18 | Việt              | 28 | Ελληνικά             | 38 | Indonesia       |
| 9  | 日本語        | 19 | 繁體中文              | 29 | Slovenščina          | 39 | Kiswahili       |
| 10 | 한국어        | 20 | 简体中文              | 30 | Srpski               | 40 | עברית           |

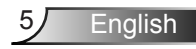

### USB ile Multimedya Dosya Tipinin Ayarlanması

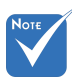

- Multimedya USB işlevini kullanmak istiyorsanız, projektöre bir USB flash disk takılmalıdır.
- Uyumluluk sorununa neden olacağından lütfen kamera için USB portunu bağlamayın.

Fotoğraf, Video veya Müzik dosyalarını projektörünüzde yürütmek için bu adımları izleyin:

- 1. Güç kablosunu bağlayın ve Güç düğmesine basarak projektörü açın.
- 2. Projektörünüze bir USB flash disk takın.

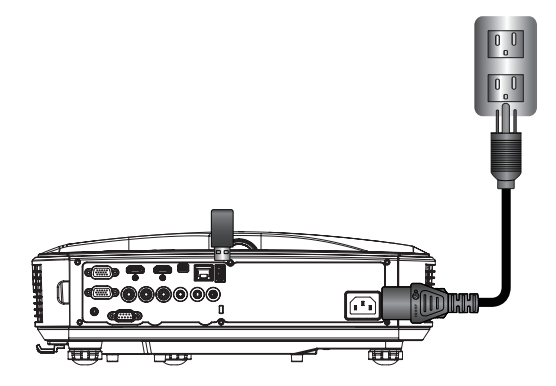

Multimedya menüsü açılır. 3. **USB** menüsünü seçin.

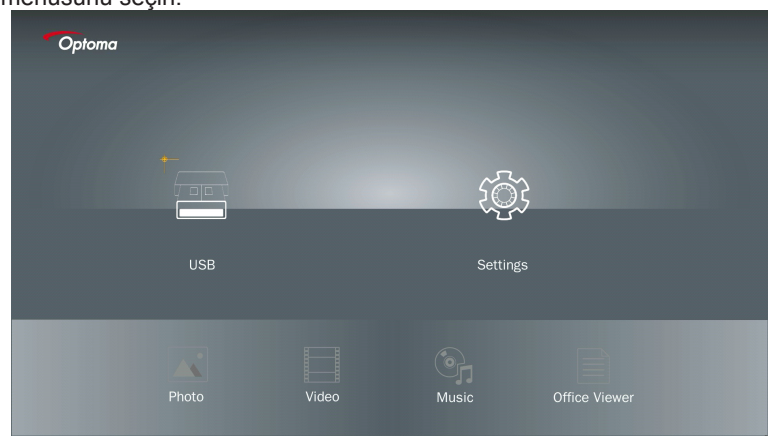

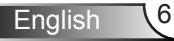

 USB öğesinden↓ düğmesine basın ve ← ve → ile multimedya dosyalarını seçin: Fotoğraf, Video, Müzik veya Office dosyası. Ya da Sistem, Fotoğraf, Video, veya Müzik için ayarları değiştirmek üzere Ayarlar seçeneğini seçin.

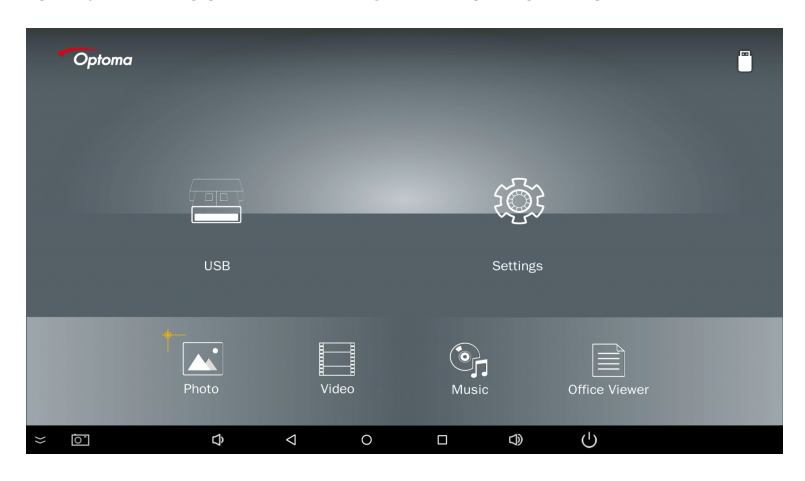

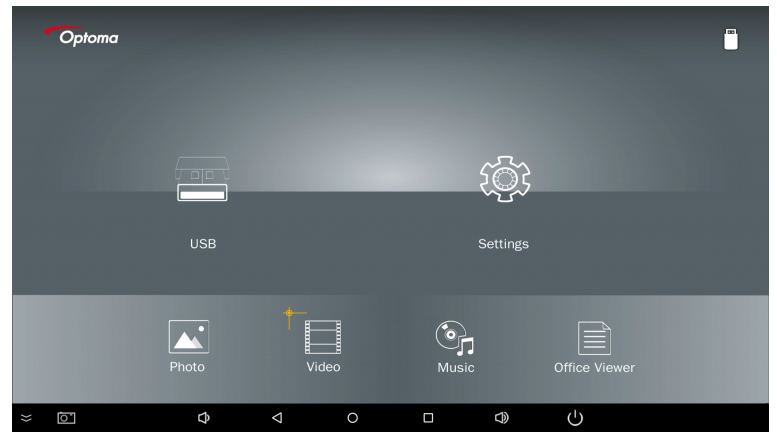

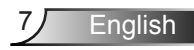

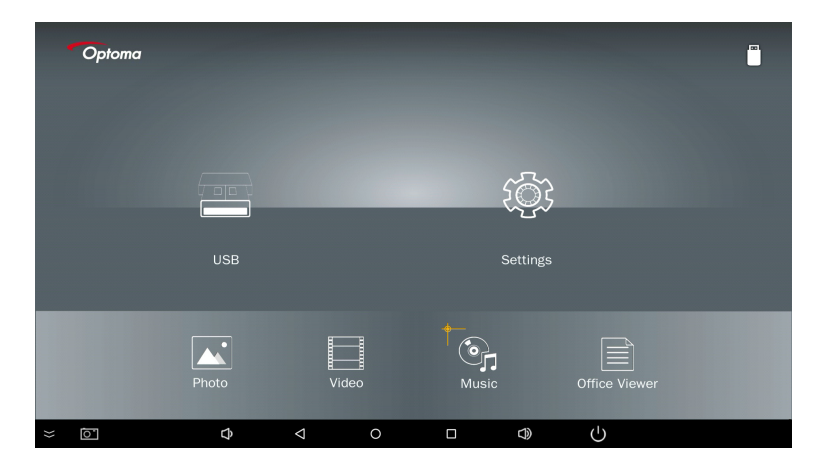

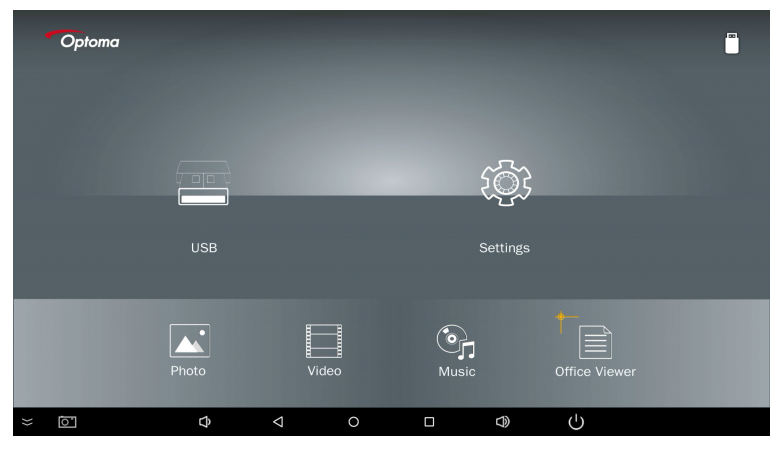

5. Açmak istediğiniz dosya tipini seçin; aşağıda farklı dosyalar, fotoğraflar, videolar, müzik ve Office belgelerinden oluşan bir sayfa verilmiştir.

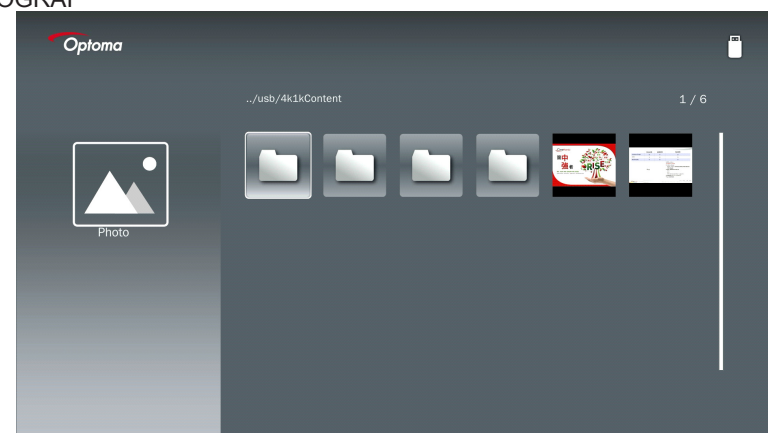

#### FOTO<u>ĞRAF</u>

#### MÜZİK

| Optoma |                        |                  |       |
|--------|------------------------|------------------|-------|
|        | /Audio/                |                  |       |
|        |                        | 2018-10-05 11:23 | 5 MB  |
|        |                        | 2018-10-05 11:21 | 7 MB  |
|        |                        |                  | 13 MB |
| Music  |                        |                  | 16 MB |
| 0      | ്വെ M4a.m4a            |                  |       |
|        |                        |                  |       |
|        | ஞ <sub>ர</sub> Mp3.mp3 |                  |       |
|        | ്വം Ogg.ogg            |                  |       |
|        |                        |                  |       |

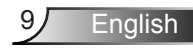

| VİDEO |        |                                                  |                   |
|-------|--------|--------------------------------------------------|-------------------|
|       | Optoma |                                                  | læi               |
|       |        |                                                  |                   |
|       |        | 4k1kContent 2018-11                              | -16 15:53         |
|       |        | Test 2018-11                                     | -16 15:53         |
|       | 88     | TestVideo 2018-11                                | -16 15:53         |
|       | Video  | <b>Z</b> 30 2018-11                              | -15 09:45         |
|       |        | Samsung_UHD_Soccer_Barcelona_Atletico_M: 2019-01 | -07 17:23 1268 MB |
|       |        | Video_out_test_01.mp4 2017-12                    | -15 12:50 23 MB   |
|       |        | ☐ 變形金剛5:最終騎士.mp4                                 | 3020 MB           |
|       |        |                                                  |                   |
|       | _      |                                                  |                   |
|       |        |                                                  |                   |

#### OFFICE BELGELERİ

| Optoma        |                                          |                  |        |
|---------------|------------------------------------------|------------------|--------|
|               |                                          |                  |        |
|               |                                          | 2016-12-14 12:10 | 2 MB   |
|               | ZH400UST_projector_spec_9891.pdf         | 2018-07-27 15:05 | 613 КВ |
|               | TR25 Camera Specification v1.8_Curve.doc |                  | 348 KB |
| Office viewer |                                          |                  | 184 KB |
|               |                                          | 2019-01-18 13:16 |        |
|               | PixPerAn_ReadMe.txt                      |                  | 1 KB   |
|               | PixPerAn_Results.txt                     | 2019-01-31 18:26 | 1 KB   |
|               | A30_gamma_20140813.xlsx                  |                  |        |
|               |                                          |                  |        |
|               |                                          |                  |        |

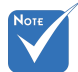

İzin verilen maksimum dosya adı uzunluğu 28 karakterdir.

### Multimedya Ana Menüsü

Multimedya ayarları menüsü, Sistem, Fotoğraf, Video ve Müzik için ayarları değiştirmenizi sağlar.

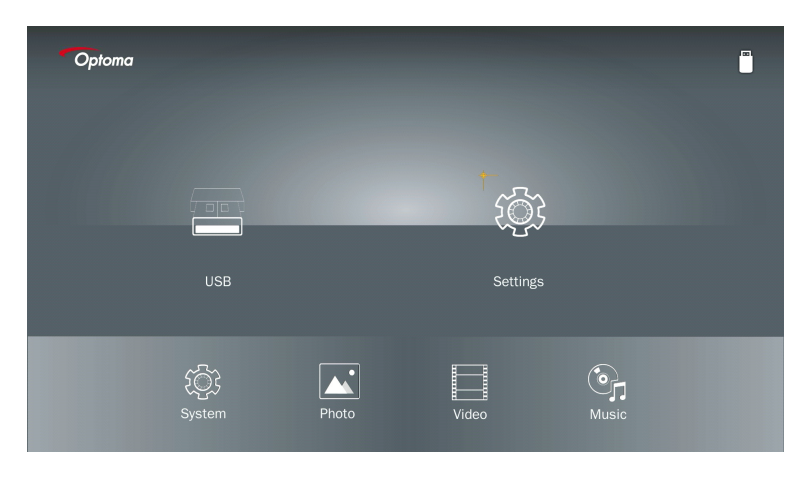

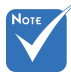

Multimedya kurulum menüsü ve ayarları USB, MicroSD ve Dahili Bellek için aynıdır.

### Sistem Ayarları

Sistem ayarları menüsüne erişin. Sistem ayarları menüsünde aşağıdaki seçenekler sunulur:

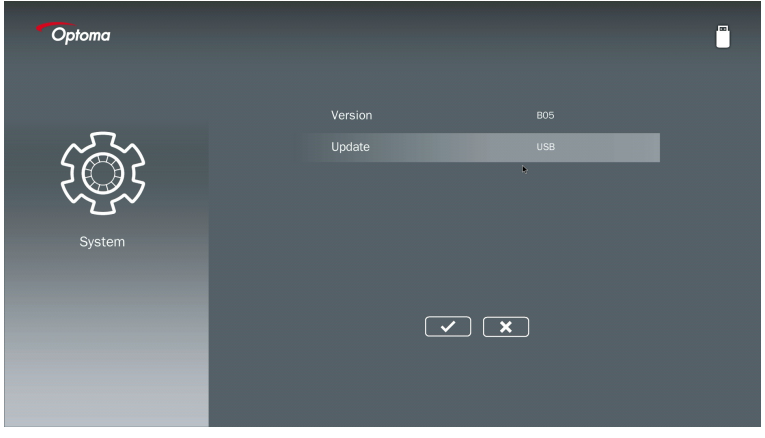

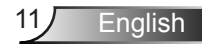

#### Sürüm

Güncel MMA bellenimini görüntüleyin.

#### Güncelle

MMA bellenimini yalnızca USB çubuğunu kullanarak güncelleyin.

#### Fotoğraf Ayarları

Fotoğraf ayarlarına menüsüne erişin. Fotoğraf ayarları menüsünde aşağıdaki seçenekler sunulur:

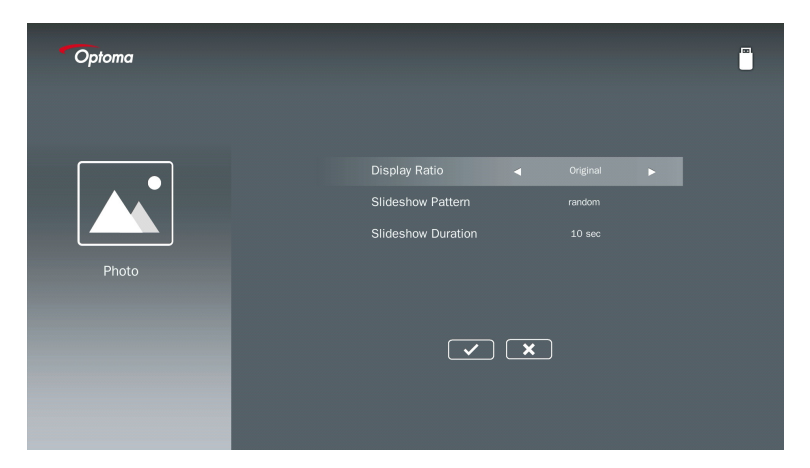

#### Görüntü Oranı

Fotoğrafın görüntülenme oranını Orijinal veya Tam Ekran olarak seçin.

#### Slayt Gösterisi Düzeni

İstediğiniz slayt gösterisi efektini seçin. Seçenekler şunlardır: **Gelişigüzel, Halka Dağıtma, Ortadan Büyütme, Genişleterek Yanıp Sönme, Panjur, Lineer Etkileşim, Çapraz Eklemeli, Değişken Şerit, Dikdörtgen Büyütme**.

#### Slayt Gösterisi Süresi

Slayt gösterisi süresini seçin. Zaman aşımı sonrasında görsel otomatik olarak bir sonraki fotoğrafa geçecektir. Seçenekler şunlardır: **10 sn, 30 sn, 1 dak**.

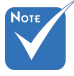

Slayt Gösterisi Süresi ve Slayt Gösterisi Düzeni yalnızca Slayt Gösterisi modunu destekler.

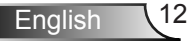

#### Video Kurulumu

Video ayarları menüsüne erişin. Video ayarları menüsü aşağıdaki seçeneği sunar:

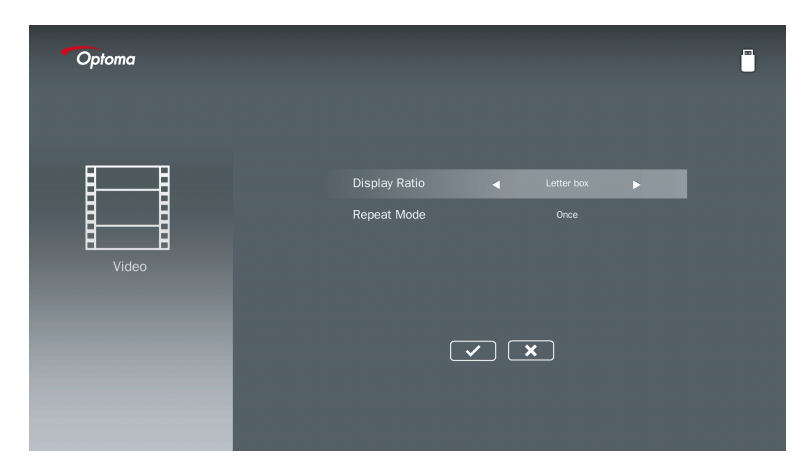

#### Görüntü Oranı

Videonun görüntülenme oranını seçin.

| Posta kutusu:   | Video kaynağı 16:9 ekrana sığmıyorsa, video görüntüsü ekrana sığacak<br>şekilde yatay ve dikey yönlerde eşit düzeyde esnetilir. Bu nedenle vide-<br>onun üst ve alt (sol ve sağ) kısımları kesilir ve video çevresinde "siyah<br>çubuk" gibi görünür.                            |
|-----------------|----------------------------------------------------------------------------------------------------|
| Ekranı kes:     | Videoyu ölçeklendirme olmadan orijinal çözünürlüğünde görüntülemeyi seçin. Yansıtılan görüntü ekran boyutunu aşarsa kırpılacaktır.                                                                                                    |
| Tam ekran:      | Yerel en boy oranından bağımsız olarak, video görseli yatay ve dikey<br>yönde lineer olmayan şekilde, 16:9 ekrana tam uyacak biçimde esnetilir.<br>Video görselinin çevresinde "siyah çubuk" görmezsiniz ancak orijinal<br>içeriğin oranlarında bozulma olabilir.                |
| Orijinal ekran: | Video görselini ölçeklendirme olmadan orijinal çözünürlüğünde görün-<br>tülemeyi seçin. Video çözünürlüğü 1920x1080'den düşük olduğunda,<br>video görselinin çevresinde "siyah çubuklar" görüntülenir. Çözünürlük<br>1280x800'den yüksekse, 1920x1080 çözünürlükte görüntülenir. |

#### Yineleme Modu

Video yineleme modunu seçin. Seçenekler şunlardır: Sıralı, Tek, Gelişigüzel, Bir defa.

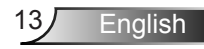

#### Müzik Kurulumu

Müzik ayarları menüsüne erişin. Müzik ayarları menüsü aşağıdaki seçeneği sunar:

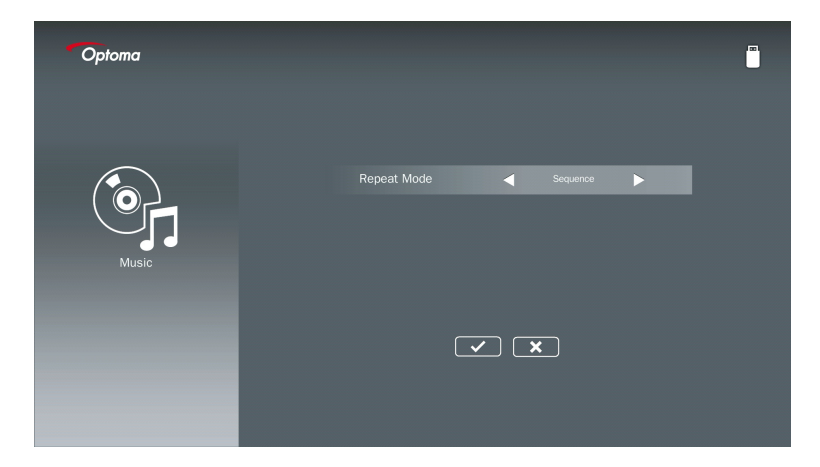

#### Yineleme Modu

Müzik oynatma modunu seçin. Seçenekler şunlardır: Sıralı, Tek, Gelişigüzel.

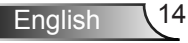

# Signage Modu

### Davranış

OSD aracılığıyla Signage Modu etkinleştirildiğinde, Signage prosedürü aşağıdaki adımları izler.

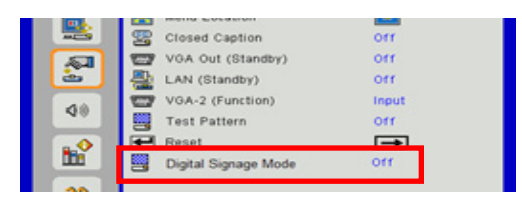

İşleme Akışı:

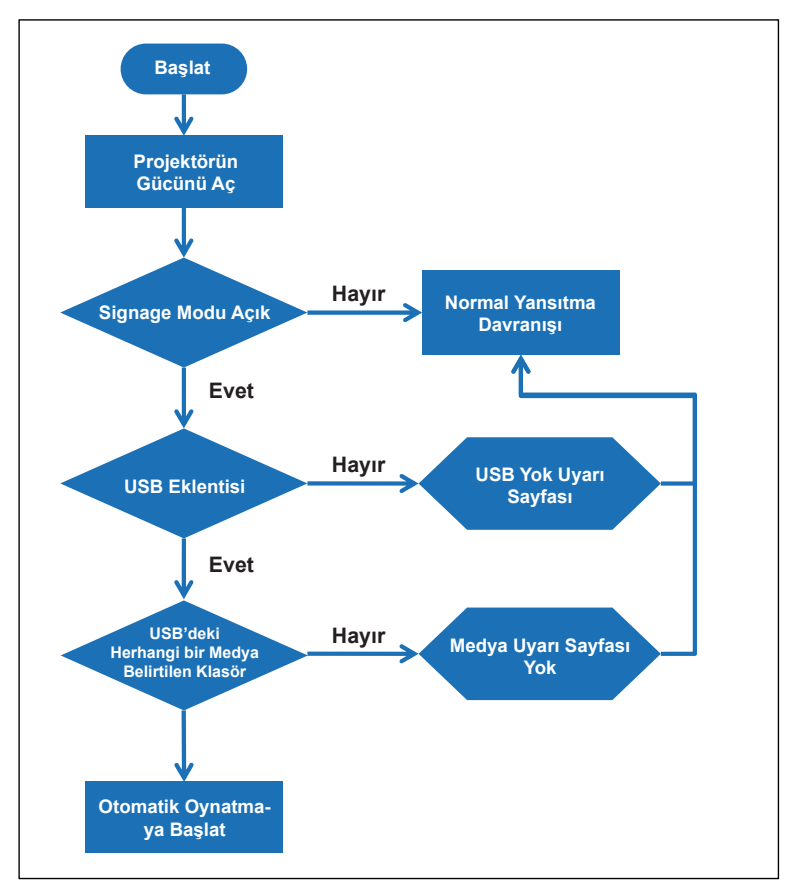

15 English

# Signage Modu

### Kurallar

#### Otomatik Oynatma kuralları aşağıdaki listedeki gibidir

Dosya adının ilk 2 karakteri 00 ~ 99 olduğunda oynatma dizisi 00,01,02 ile başlayacak ve 99'a kadar ilerleyecektir.

"00" adlı iki dosya varsa, oynatma sırası, USB Çubuğunda saklanan Medya dosyasından başlatılacaktır (ancak önyükleme sıralaması değiştirilmeyecektir). Oynatma sıralamasının tanımlanması zorsa lütfen dosya adını değiştirin ( "00" dışında bir ad belirleyin).

Dosyanın ilk iki karakteri sayı değilse (karakter dışında) sıralama gerçekleştirilmez. Dosya sıralaması, USB Çubuğunda kayıtlı Medya dosyasından başlar. Oynatma sıralamasının tanımlanması zorsa lütfen dosya adını 00 ~ 99 ile başlayan şekilde değiştirin.

Ayrıca, USB Çubuğunda müzik, fotoğraf ve video dosyaları kombinasyon halinde olduğunda, oynatma yöntemi aşağıdaki gibi olacaktır:

- 1. USB çubuğunda kök dizine "Signage" adlı bir klasör derleyin.
- 2. Dosyada bir video varsa, Signage yalnızca video dosyasını oynatacaktır.
- 3. Dosyada fotoğraf varsa, Signage yalnızca fotoğraf dosyalarını oynatacaktır.
- Dosyada fotoğraf ve müzik varsa, Signage fotoğraf dosyalarını oynatacak ve arka planda müzik çalacaktır.

Oynatma sıralaması da dosya sıralama yöntemine bağlıdır.

#### Oynatma bilgilerini otomatik olarak devre dışı bırak

Signage uygulaması için gereksiz bilgilerin barındırılmaması adına, sistem signage modunda "oynatma bilgisi penceresini" (duraklat/başlat/sonraki/önceki/ilerleme çubuğu...) otomatik olarak devre dışı bırakacaktır.

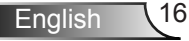

# Uyarı

### USB'de Geçerli Dosya Yok

Örneğin USB çubuğunda fotoğraf dosyası olmaması gibi durumlarda, USB çubuğu kullanıcının seçtiği dosya tipinde geçerli bir dosya değilse, sistemde aşağıdaki sayfa görüntülenecektir.

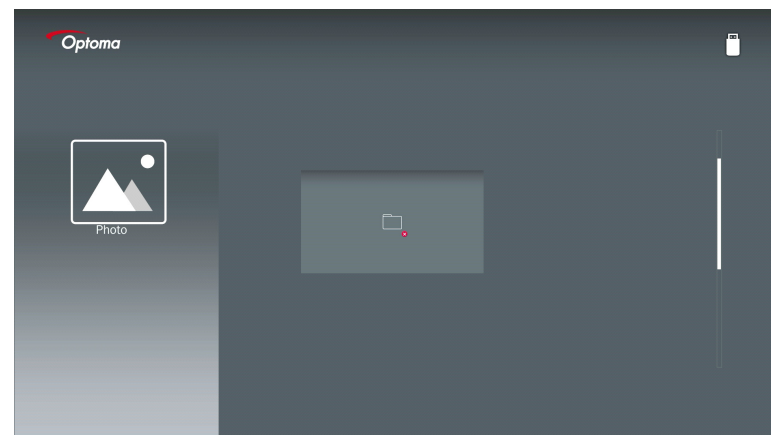

### Signage Modunda USB yok

Signage modu Etkinken projektörde USB Çubuğu bulunmazsa, aşağıdaki uyarı sayfası görüntülenecektir.

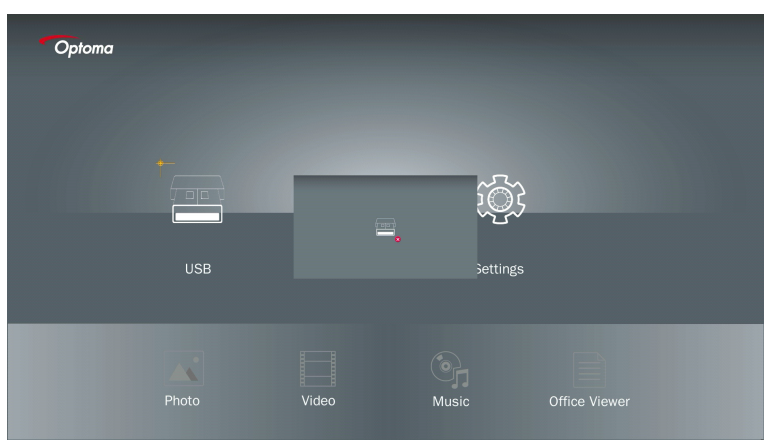

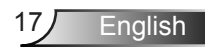

### Kablosuz Windows Bağlantısı

Taşınabilir aygıtınızın ekranını yansıtmak için aşağıdaki adımları izleyin:

- 1. WiFi Program Kilidini takın.
- Kaynaktan Ağa Görüntülemesini ve WiFi aracılığıyla EZProjector\_ID Bağla öğelerini seçin.

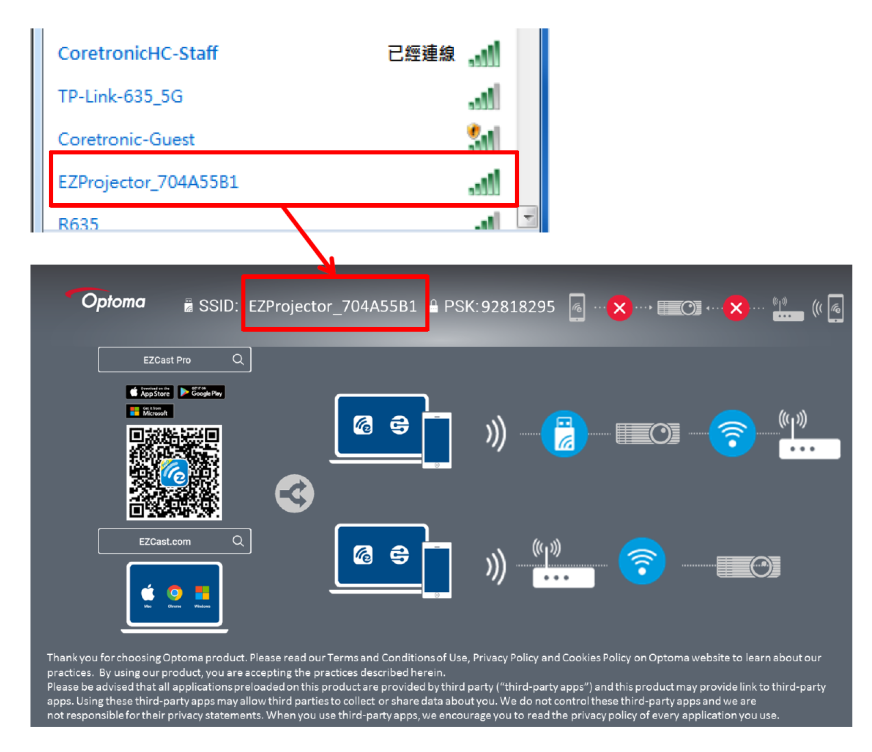

3. EZCastPro Yazılımını açın.

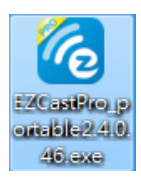

4. Aygıt Ara öğesine tıklayın

|                        | رے<br>Mirror | Extend       | ??<br>Disconnect | (I)<br>Pause | (host) EZProjector_704A55B1 |
|------------------------|--------------|--------------|------------------|--------------|-----------------------------|
| High Quality           |              |              |                  |              | Search Device               |
| (€)) Audio<br>(ON) ON  | ₽            |              | F                |              |                             |
| Split Screen           | ۹L<br>EZ     | -1)e<br>Note | Sti              | Keep         | EZBoard Air View            |
| Comment                |              |              | _                |              |                             |
| Destekle-              |              | 0            | R.               | ▶            |                             |
| Advanced<br>Settings   | м            | usic         | V                | ideo         |                             |
| <b>†</b> ∔∔ Preference |              |              |                  |              | I                           |
| Compatible             |              |              |                  |              | 1354400                     |

Kırmızı çerçeve işaretleme bölümü mevcut durumda desteklenmemektedir.

5. Parolayı Girin

| 24.0.46                       | A Design Broker Baller P. B. |                        |
|-------------------------------|------------------------------|------------------------|
| ×<br>Device List              |                              |                        |
| Pro EZProjector_704A55B1 Wifi |                              | )) 🧖                   |
| Password<br>[92818295] OK     | ×                            |                        |
| <b>Optoma</b>                 | 295 🗟 🗙 🗮 🔿 🗙                | • • <sub>!*</sub> (( @ |
|                               |                              | (j))<br>               |

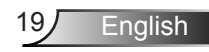

| 2.7.0 | 0.103                    |             | _ <b>_</b> × |
|-------|--------------------------|-------------|--------------|
| ×     |                          |             |              |
|       |                          | Device List |              |
|       | Pro EZProjector_704A55A1 | Wifi        | )) 🧖         |
|       |                          |             |              |
|       |                          |             |              |
|       |                          |             | <u> </u>     |

### Windows Sisteminin Kablosuz Ekranı

Windows AP sayfası aşağıdaki gibidir,

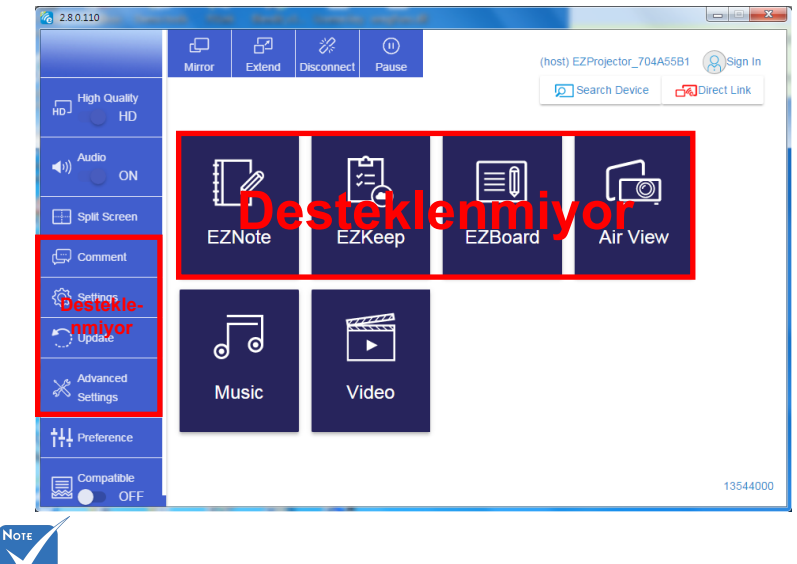

Kırmızı çerçeve işaretleme bölümü mevcut durumda desteklenmemektedir.

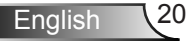

#### \*Aşağıdakilerden birini yapın:

- Mobil aygıtınızın işletim sistemine bağlı olarak App Store (iOS) veya Google Play (Android) uygulamasını açın ve mobil aygıtınıza EZCast Pro uygulamasını indirin.
- Mobil aygıtınız ile EZCast Pro menüsündeki QR kodu taratın ve ardından EZCast Pro uygulamasını yüklemek için ekran üzerindeki talimatları izleyin.

#### Masaüstü Kablosuz Ekranı

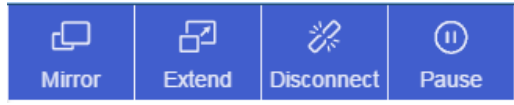

- Ayna: Ekranı yineleyin
- Genişlet: Ekranı genişletin
- Bağlantıyı kes: Kablosuz Ekranın Bağlantısını Kesin
- Duraklat: Kablosuz Ekran Görselini Duraklatın

#### Video

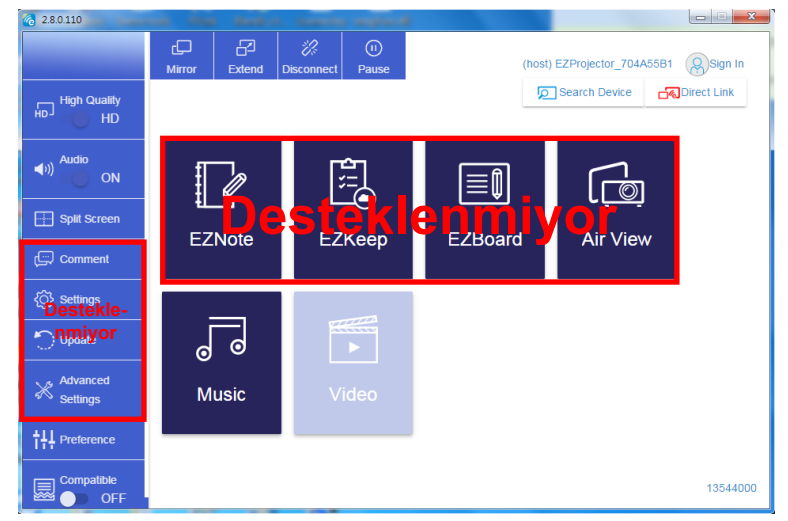

Oynatılacak video dosyasını seçin

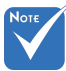

Kırmızı çerçeve işaretleme bölümü mevcut durumda desteklenmemektedir.

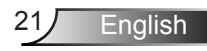

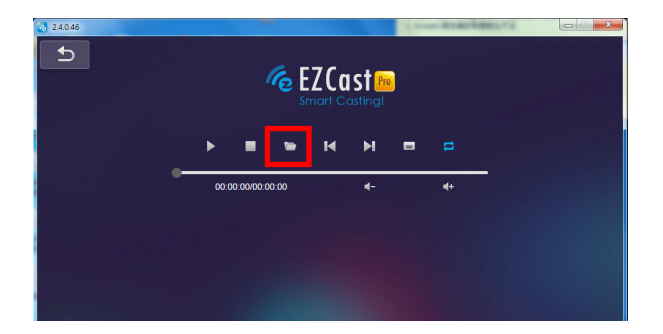

#### Müzik

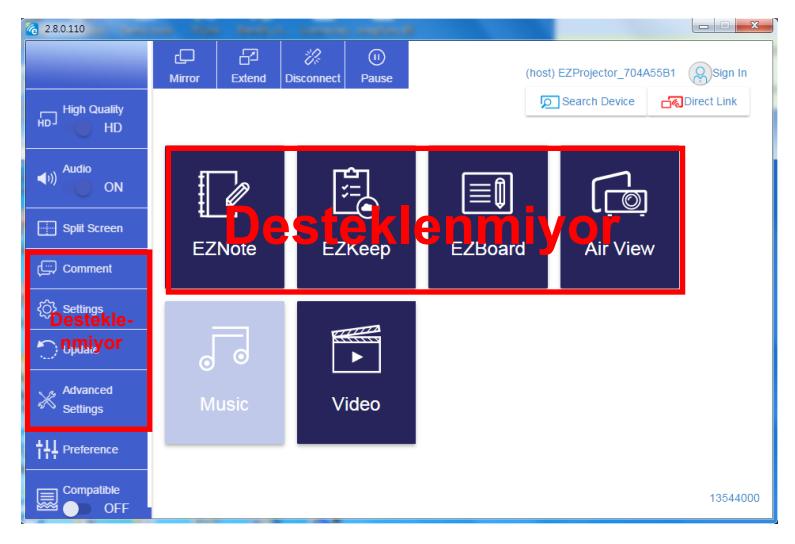

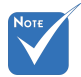

Kırmızı çerçeve işaretleme bölümü mevcut durumda desteklenmemektedir.

#### Oynatılacak ses dosyasını seçin

| 2.8.0.110                                              |                   |                                  |          |
|--------------------------------------------------------|-------------------|----------------------------------|----------|
| 🧑 Open Files                                           |                   | <b>×</b>                         |          |
| 🕞 🕞 - 🕌 • 電腦 • 本機磁碟 (D:) • ter                         | np )視記) 🗸 🍫       | 授章 視訊 👂                          | 4+       |
| 組合管理 ▼ 新増資料夾                                           |                   | # • 🗆 🛛                          | Album    |
| ☆ 我的最愛                                                 | 名稱                | 日期                               | x        |
| Oreative Cloud Files                                   | 퉬 Signage         | 3/1/2019                         |          |
| 🗏 (建石 🚛                                                | 퉬 warping_demo    | 9/1/2016                         | ×        |
| 🔄 最近的位置                                                | 🎉 PlaysTV         | 5/1/2016                         | ×        |
| 三 兵面                                                   | 퉬 Logitech Webcam | 2/23/2016                        | *        |
|                                                        | 🎉 Raptr           | 11/29/201<br>選取要預覽               | x        |
|                                                        |                   | 的檔案。                             |          |
| - 原し                                                   |                   |                                  | X        |
|                                                        |                   |                                  |          |
| ₩ 視訊                                                   |                   |                                  | x        |
| <ul> <li>計築</li> <li>Stauge Chippe 被子折(由半素)</li> </ul> |                   |                                  |          |
| B otover entang will (1) bey                           | •                 |                                  | ×        |
| 檔案名稱( <u>N</u> ):                                      | •                 | M4A - File (*.m4a; *.mp3; *.wr 👻 | ×        |
|                                                        |                   | 開啟(O) ▼ 取消                       |          |
|                                                        |                   |                                  |          |
|                                                        | 10:12             |                                  | x        |
|                                                        |                   | 01                               |          |
|                                                        | 00:00:00 -        |                                  | 00:10:17 |
|                                                        |                   |                                  | 00:10:17 |
|                                                        |                   |                                  |          |

#### Müziği Oynatın

| 2.8.0.110      |                        |                 |       |            |
|----------------|------------------------|-----------------|-------|------------|
| L              | Playlists /            |                 |       | <b>J</b> + |
|                | Title                  | Duration Artist | Album |            |
| Playlists      | 01                     | 10:17           |       | x          |
| E New Playinst | 02                     | 09:46           |       | x          |
|                | 03                     | 09:37           |       | x          |
|                | 04                     | 09:23           |       | ×          |
|                | 05                     | 09:47           |       | x          |
|                | 06                     | 10:39           |       | x          |
|                | 07                     | 10:12           |       | x          |
|                | 08                     | 10:38           |       | ×          |
|                | 09                     | 10:15           |       | x          |
|                | 10                     | 11:13           |       | x          |
|                |                        | 10:12           |       | x          |
|                | <b>↓</b> )) 😂 00:00:00 | 01              |       | 00:10:17   |

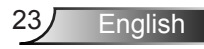

### Yazılım Aracı Ayarı

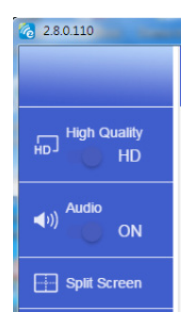

#### Kalite ve Ses

Yansıtma kalitesini seçebilir ve sesi açabilir/kapatabilirsiniz. Bant genişliği tüketimi daha yüksek olduğundan yüksek kalite için saniyede daha az kare yansıtılacağını lütfen unutmayın.

#### Bölünmüş Ekran ve Barındıran Kontrolü

EZCast Pro bağlantısını yapan ve uygulamayı ilk açan kişi olduğunuzda, "Barındıran" siz olursunuz.

Barındıran, ekranı kontrol etme yetkisine sahiptir; bu da Barındıran rolünde sınırlama olmadan tüm işlevlerin kullanılabileceği anlamına gelir. Daha sonra gelen kullanıcılar "Konuk" olacak ve Konuk modunda bazı işlevler devre dışı bırakılacaktır; görüntüleme yapmak için Barındıranın iznini almanız gerekecektir.

EZCast Pro aygıtı, ekranda en fazla 4 kullanıcının görüntüleme yapmasına izin vermektedir ancak istediği konuma yalnızca Barındıran karar verebilir; diğer konuk ekranları talebe izin verildikten sonra otomatik olarak yerleştirilecektir.

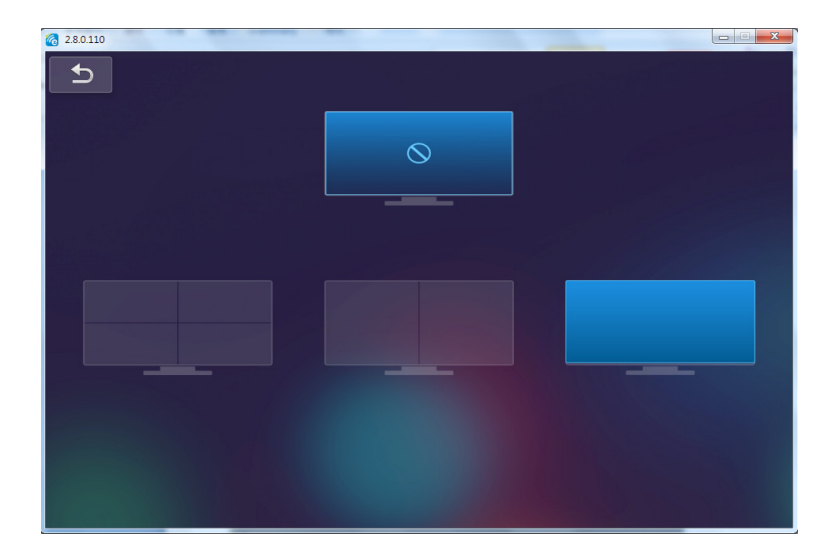

### Kablosuz Mobil İşletim Sistemi Bağlantısı

Taşınabilir aygıtınızın ekranını yansıtmak için aşağıdaki adımları izleyin:

- 1. WiFi Program Kilidini takın.
- 2. EZCastPro Uygulamasını açın

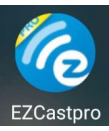

3. Kaynaktan Ağa Görüntülemesini ve WiFi aracılığıyla EZProjector\_ID Bağla öğelerini seçin.

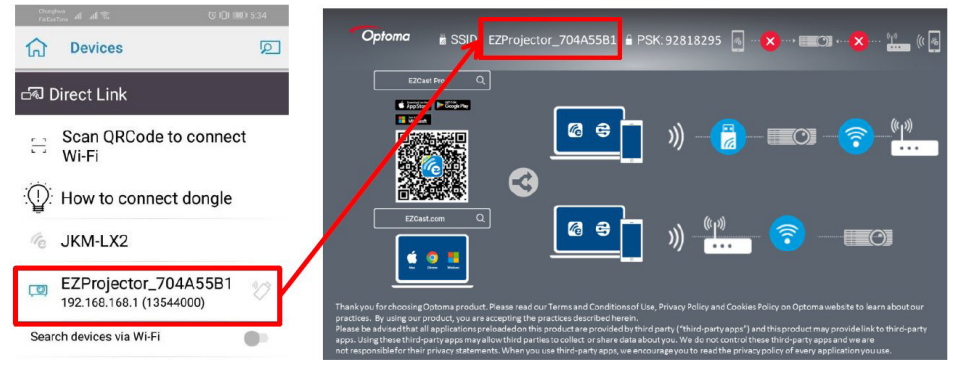

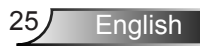

4. Android Uygulaması OOBE sayfası aşağıdaki gibidir,

|                     |                                                                                                    |                                                             | Direct Link                                                                                                    | ≅ √ 🖾              |
|---------------------|----------------------------------------------------------------------------------------------------|-------------------------------------------------------------|----------------------------------------------------------------------------------------------------|--------------------|
| 0                   | 0                                                                                                    | 3                                                           |                                                                                                    | EZBoard            |
| BSID<br>PR012345678 |                                                                                                    | AirSetup                                                    | 12345678:cle / IP / Name                                                                                                    | Document           |
| Pasaword:12345678   | Edward<br>EE Edward<br>EE Price                                                                         | Ann     Pro 802 ECF10.     S      Ty     Manuschmann.     S | Enter                                                                                                    | ArView             |
|                     | Devices Cancel<br>Fired Devices Direct Link                                                             | Wifi Setup<br>Office Wifi                                   | Enter Miracode / IP/ Name to<br>connect                                                                                                    | Photo              |
|                     | 後 PFIO12345678 上<br>1001 PFD test Subsetion 一<br>1001 PFD test Subsetion 子<br>1001 PFD test Subsetion 子 | Actions with 5                                              | Pro Hor Production                                                                                                    | Carriera           |
|                     |                                                                                                    |                                                             | The BDJ. Duryeddedd                                                                                                    | Web                |
|                     |                                                                                                    |                                                             | And a state of the state of the | EZChancel<br>START |
|                     |                                                                                                    |                                                             |                                                                                                    |                    |
|                     |                                                                                                    | 4 0 D                                                       | 4 0 0                                                                                                    | 4 0 0              |

### Kablosuz Mobil İşletim Sistemi Bağlantısı

Android Uygulaması sayfası aşağıdaki gibidir,

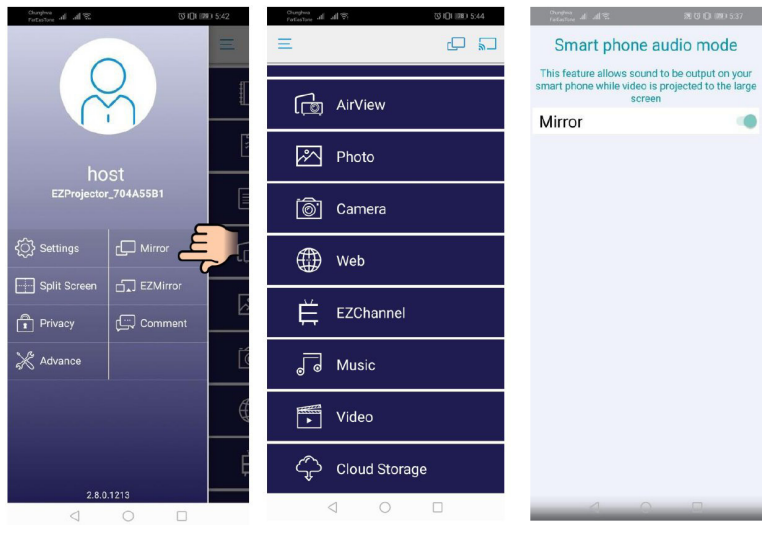

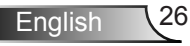

#### Video

Oynatılacak video dosyasını seçin

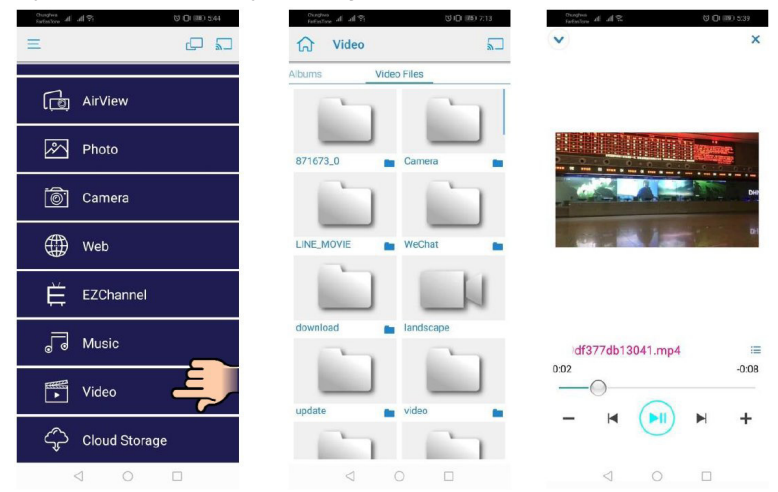

#### Müzik

Oynatılacak ses dosyasını seçin

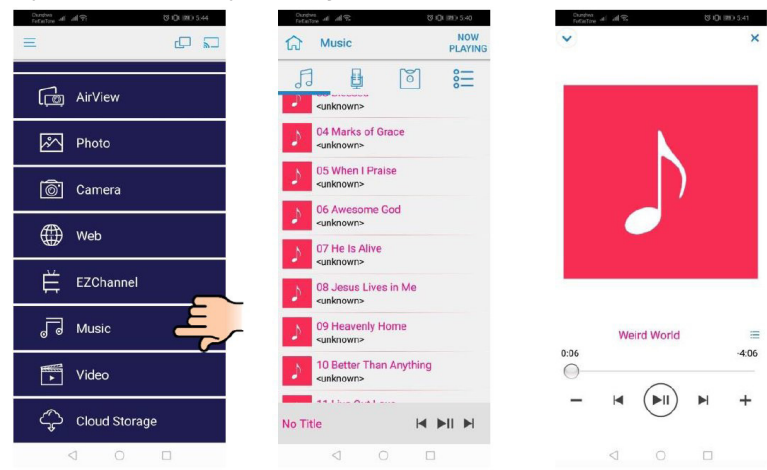

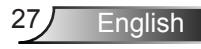

### Uygulama Ayarları

#### Bölünmüş Ekran ve Barındıran Kontrolü

EZCast Pro bağlantısını yapan ve uygulamayı ilk açan kişi olduğunuzda, "Barındıran" siz olursunuz.

Barındıran, ekranı kontrol etme yetkisine sahiptir; bu da Barındıran rolünde sınırlama olmadan tüm işlevlerin kullanılabileceği anlamına gelir. Daha sonra gelen kullanıcılar "Konuk" olacak ve Konuk modunda bazı işlevler devre dışı bırakılacaktır; görüntüleme yapmak için Barındıranın iznini almanız gerekecektir.

EZCast Pro aygıtı, ekranda en fazla 4 kullanıcının görüntüleme yapmasına izin vermektedir ancak istediği konuma yalnızca Barındıran karar verebilir; diğer konuk ekranları talebe izin verildikten sonra otomatik olarak yerleştirilecektir.

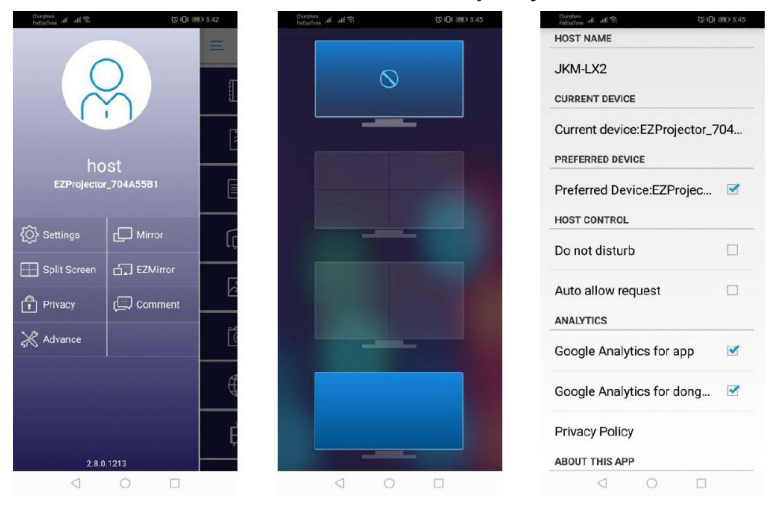

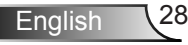

### Desteklenen İşlev

| Cihaz            | İşlev          | Sınırlama                       |  |
|------------------|----------------|---------------------------------|--|
| Dizüstü Bilgisa- | Yansıtma       | Windows 10                      |  |
| yar              | Bölünmüş Ekran | Not: Uzantı modu desteklenmez.  |  |
| iOS              | Fotoğraf       | Ekran Yansıtma ve video içeriği |  |
|                  | Belge          | desteklenmez                    |  |
|                  | Kamera         |                                 |  |
|                  | Bölünmüş Ekran |                                 |  |
| Android          | Yansıtma       | Video içeriği desteklenmiyor    |  |
|                  | Fotoğraf       |                                 |  |
|                  | Belge          |                                 |  |
|                  | Kamera         |                                 |  |
|                  | Bölünmüş Ekran |                                 |  |

### Sistem Gereksinimleri

| İşletim Sistemi/Öğe                                                                                                    | Gereklilik                            |  |
|----------------------------------------------------------------------------------------------------|---------------------------------------|--|
| Windows                                                                                                    |                                       |  |
| CPU                                                                                                    | Çift Çekirdekli Intel Core i 2.4GHz   |  |
| Bellek                                                                                                    | DDR 4GB ve üzeri                      |  |
| Grafik kartı                                                                                                    | 256MB VRAM veya üzeri                 |  |
| İşletim sistemi                                                                                                    | Windows 7 / 8.0 / 8.1 / 10 veya üzeri |  |
| Not: ‡‡<br>ATOM ve Celeron işlemciler desteklenmez.<br>‡‡ Başlatıcı sürümlü işletim sistemi desteklenmez.<br>‡‡ Windows 10 işletim sistemi bulunan bazı dizüstü bilgisayarlarda uzantı modu destek-<br>lenmeyebilir. |                                       |  |
| Мас                                                                                                    |                                       |  |

| CPU | Çift Çekirdekli Intel Core i 1.4GHz veya üzeri |
|-----|------------------------------------------------|
|     | PowerPC desteklenmez.                          |

| Grafik Kartı                                                | 64MB VRAM veya üzeri ile Intel, nVIDIA veya ATI<br>grafik kartı |  |  |
|-------------------------------------------------------------|-----------------------------------------------------------------|--|--|
| OS                                                          | Mac OS X 10.11 veya üzeri                                       |  |  |
| Not: Lütfen işletim sisteminin güncel olduğundan emin olun. |                                                                 |  |  |
| iOS                                                         |                                                                 |  |  |
| iOS                                                         | iOS 10 veya üzeri                                               |  |  |
| Cihaz                                                       | iPhone 5 sonrasında çıkan tüm iPhone™ modelleri                 |  |  |
|                                                             | iPad mini 2 sonrasında çıkan tüm iPad™ modelleri                |  |  |
| Depolama                                                    | En az 40MB serbest depolama alanı                               |  |  |
| Android                                                     |                                                                 |  |  |
| Telefon/Tablet                                              | 1GB RAM ile Android 5.0 veya üzeri                              |  |  |
| Çözünürlük                                                  | WVGA ~ 1080p                                                    |  |  |
| CPU                                                         | Dört Çekirdek veya üzeri                                        |  |  |
| Depolama                                                    | En az 40MB serbest depolama alanı                               |  |  |

#### www.optoma.com